## Zgłaszanie na szkolenia

## Aby zgłosić się na wybrane szkolenie należy:

- 1. Wybrać z menu głównego pozycję *Szkolenia*<sup>1</sup>, a następnie wybrać zakładkę *Aktywne szkolenia*<sup>2</sup>.
- 2. Wyszukać właściwe szkolenie i kliknąć w przycisk Zgłoś na szkolenie <sup>3</sup>.

| <b>∧</b> EGZAMINATOR                                    |                                                                                                    | 💄 Aurelia Kołcz 👻 |
|---------------------------------------------------------|----------------------------------------------------------------------------------------------------|-------------------|
| ♠ Start                                                 | Lista szkoleń<br>Lista szkoleń na podstawie moich uprawnień lub złożonych wniosków kandydata na egzaminatora | Wyszukaj          |
| <ul> <li>Moje dane</li> <li>Moje uprawnienia</li> </ul> | Szkolenia: 1 Szybkie filtry: Moje szkolenia 🗸 Aktywne szkolenia Przyszłe szkolenia Zakończone szkolenia      | Nazwa szkolenia   |
| Wnioski                                                 | Egzamin ósmoklasisty z języka polskiego Dostępne wolne miejsca Costatio 1 dni do końce Z zaolsów)            | Rodzaj egzaminu 👻 |
| Szkolenia                                               | Nazwa: 1_10_HD Rodzaj: Szkolenie kandydatów na egzaminatora                                                  | Zakres            |
| Ocenianie                                               | Ocho de kestekty: Diki Tener                                                                                 |                   |
| Dokumenty                                               | ZGLOŚ NA SZKOLENIE                                                                                           | Rodzaj szkolenia  |
|                                                         | Pozycje na strone 20 ▼ 1-1 z 1  < < > >                                                                      | Stan szkolenia 👻  |
|                                                         |                                                                                                    | Termin szkolenia  |
|                                                         |                                                                                                    | Miejsce szkolenia |
|                                                         |                                                                                                    | WYCZYŚĆ WYSZUKAJ  |

3. W wyświetlonym oknie zaznaczyć checkbox <sup>4</sup> z potwierdzeniem, a następnie kliknąć przycisk *Zapisz* <sup>5</sup>.

| Zgłoszenie na szkolenie | × |
|-------------------------|---|
|                         |   |

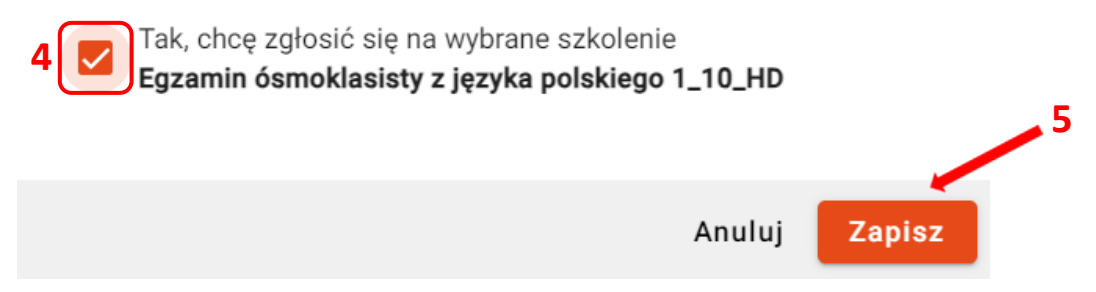

 Zgłoszenie na szkolenie jest dostępne również po przejściu do zakładki Szczegóły szkolenia <sup>6</sup>, a następnie w karcie Dane podstawowe należy kliknąć przycisk Zgłoś na szkolenie <sup>7</sup>.

Przycisk dostępny tylko jeżeli nabór na dane szkolenie jest aktualnie otwarty oraz jeśli dany użytkownik nie zgłosił się do innego szkolenia lub nie został na nie zapisany przez pracownika OKE.

| .egóły sz | <mark>kolenia</mark> Harmonogram Mate               | eriały do pobrania Test kandydata                        |                                           |
|-----------|-----------------------------------------------------|----------------------------------------------------------|-------------------------------------------|
| 1         | Dane podstawowe                                     | Dostępne wolne miejsca (pozostało 9 dni zapisów)         | ZGŁOŚ NA SZKOLENIE                        |
|           | Nazwa szkolenia<br>Geografia - Szkolenie Testowe    | Rodzej szkolenia<br>Szkolenie kandydatów na egzaminatora |                                           |
| 6         | Rodzaj uprawnienia<br>Egzamin maturalny z geografii | Data rozpoczęcia<br>25-11-2023                           | Data zakończenia<br>26-11-2023            |
|           | Miejsce szkolenia                                   |                                                          |                                           |
|           | Nazwa mlejsca<br>Miejsce Testowe                    | Termin<br>25-11-2023                                     |                                           |
|           | Osoba kontaktowa<br>Organizator                     | Telefon<br>222-111-333                                   | Adres e-mail<br>szkolenie@kontakt.test.pl |
|           | Adres<br>Testowa 683, 23-145 Warszawa (woj. M       | azowieckie, pow. Warszawa, gm. Warszawa)                 |                                           |
|           | Uwagi<br>To testowe szkolenie                       |                                                          |                                           |
|           | Trenerzy                                            |                                                          |                                           |
|           | Imię<br>Bogdan                                      | Nazwisko<br>Tygrys                                       | Numer egzaminatora<br>MGE/210/01          |
|           | Telefon<br>777-444-999                              | Adres e-mail<br>tvarvs@test.mail.pl                      |                                           |

5. W wyświetlonym oknie zaznaczyć checkbox <sup>8</sup> z potwierdzeniem, a następnie kliknąć przycisk *Zapisz* <sup>9</sup>.

| Zgłoszenie na szkolenie                                                          | ×                                    |  |
|----------------------------------------------------------------------------------|--------------------------------------|--|
| Tak, chcę zgłosić się na wybrane szkole<br>Egzamin maturalny z geografii Geograf | enie<br>fia - Szkolenie Testowe<br>9 |  |
| 8                                                                                | Anuluj Zapisz                        |  |